## Transmissão Serial Assíncrona

Versão LabEAD 2020

### **RESUMO**

O objetivo desta experiência é projetar circuitos digitais para comunicação serial de dados (transmissão de dados) com um terminal de dados, utilizando a norma EIA-RS-232C e o código ASCII (*American Standard Code Information Interchange*). A parte experimental consiste no projeto e na implementação de um circuito digital em VHDL que envia dados digitais (caracteres em código ASCII) para um terminal serial usando a linguagem de descrição de hardware VHDL e uma placa de desenvolvimento FPGA DE0-CV da Altera.

## **OBJETIVOS**

Após a conclusão desta experiência, os seguintes tópicos devem ser conhecidos pelos alunos:

- Comunicação serial assíncrona (RS232C);
- Conversores de nível de tensão;
- Metodologia de Projeto de Circuitos Digitais com FPGA;
- Projeto de circuitos com VHDL;
- Depuração com ferramentas.

## **1. PARTE EXPERIMENTAL**

A parte experimental envolve a realização de um conjunto de atividades visando o desenvolvimento de um circuito digital para a transmissão de dados para um terminal serial, usando a placa de desenvolvimento FPGA DE0-CV.

Esta experiência foi planejada para ser executada de forma remota, usando os recursos disponíveis na plataforma LabEAD. A bancada remota no Laboratório Digital inclui computador, uma placa FPGA DE0-CV, um Analog Discovery e os componentes do LabEAD (placa ESP8266/Wemos D1 mini, webcam e outros componentes).

# **1.1. Atividade 1 – Estudo do Projeto Base do Circuito de Transmissão Serial**

Esta atividade envolve o estudo e a familiarização do projeto do **circuito base** de transmissão serial assíncrono, onde <u>cada bit é transmitido a cada borda do sinal de *clock*. O arquivo tx\_serial\_base.gar fornecido contém os arquivos para o Intel Quartus Prime.</u>

**Especificação do Projeto**: O circuito fornecido transmite um caractere ASCII especificado na entrada dados\_ascii com o acionamento do sinal partida. Ao final da transmissão, o sinal pronto é acionado. A saída saida\_serial deve ser usada para ser ligada ao terminal serial. A entrada paridade define a paridade usada na transmissão. A configuração da comunicação serial adotada no projeto é denominada <u>7E2</u>, ou seja, 7 bits de dados, paridade par (*even*) e 2 *stop bits*. A figura 1 mostra a interface externa do circuito, com os sinais de entrada e saída.

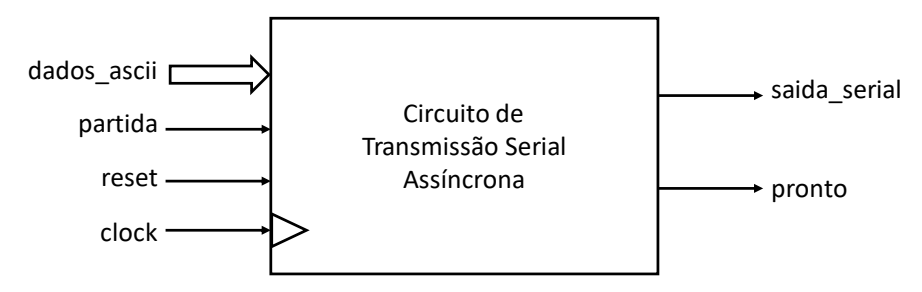

Figura 1 – Interface do Circuito de Transmissão Serial Assíncrona.

- a) Abrir o arquivo QAR com o Intel Quartus Prime e estudar o código VHDL do circuito. Em seguida:
  - Identificar os componentes do fluxo de dados e a composição deles para formar o módulo fluxo de dados (entidade tx\_serial\_fd).
     <u>DICA</u>: use a saída da ferramenta *RTL Viewer* para ilustrar este estudo.
  - Analisar a máquina de estados da unidade de controle (entidade tx\_serial\_uc) e estude os estados e as transições entre eles.
    <u>DICA</u>: use a saída da ferramenta *State Machine Viewer* e edite a figura para incluir as condições de transição de estados e as saídas dos sinais de controle em cada estado.

Os diagramas gerados são importantes para as modificações a serem realizadas no projeto da Atividade 2 a seguir.

- b) Defina os <u>casos de testes</u> que devem ser executados para assegurar o correto funcionamento do circuito completo. Se julgar necessário, defina alguns sinais de depuração.
- c) Simular o funcionamento do projeto, usando os casos de teste definidos, e anexar as formas de onda obtidas no Planejamento.
- d) Redigir um parágrafo descrevendo textualmente o funcionamento do circuito desde o acionamento do reset, espera do acionamento do sinal de partida, até o final da transmissão e a ativação do sinal pronto.
- e) Os resultados desta atividade devem ser incluídos no Planejamento.

# **1.2. Atividade 2 – Projeto do Circuito de Transmissão Serial com** *clock* de 50MHz

Esta atividade envolve a modificação do projeto base para transmissão serial assíncrona desenvolvido na Atividade 1 para usar o *clock* de 50MHz da placa DE0-CV. Esta modificação deve <u>criar um novo projeto</u> no Intel Quartus Prime denominado tx\_serial\_tick.

O uso de um sinal de *clock* cuja frequência é superior à taxa de transmissão serial pode ser implementado pelo uso da **técnica de superamostragem** do sinal serial, ou seja, cada *bit* do dado serial é transmitido após uma sequência de bordas do *clock*. A figura 2 ilustra a aplicação desta técnica para a transmissão serial.

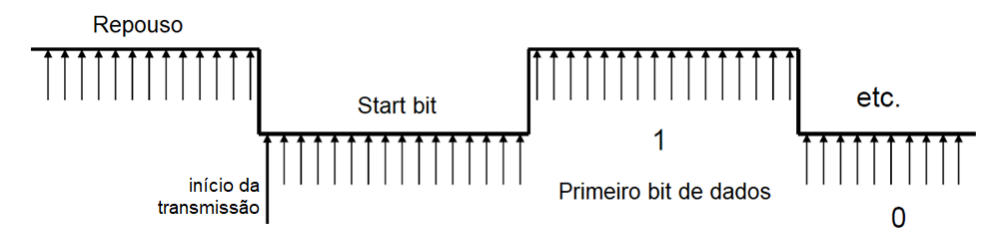

Figura 2 – Transmissão serial com superamostragem e ocorrência das bordas de clock.

O momento em que cada *bit* deve ser transmitido pode ser definido pelo circuito digital usando um contador auxiliar denominado **gerador de** *tick*. Um *tick* ocorre a cada intervalo de *bit*, informando o circuito de transmissão para mudar para o próximo dado serial. Por exemplo, para uma frequência de *clock* de 50MHz (período de 20ns) e uma taxa de transmissão de 115.200 *bauds*, cada bit deverá ser transmitido a cada por 8,68µs ou 434 ciclos de *clock* (50.000.000/115.200). Assim, o gerador de tick pode ser implementado usando a saída de indicação de fim de contagem de um contador síncrono. A figura 3 apresenta as formas de onda necessárias para a implementação da superamostragem para a transmissão serial.

#### EPUSP – PCS 3645 – Laboratório Digital II

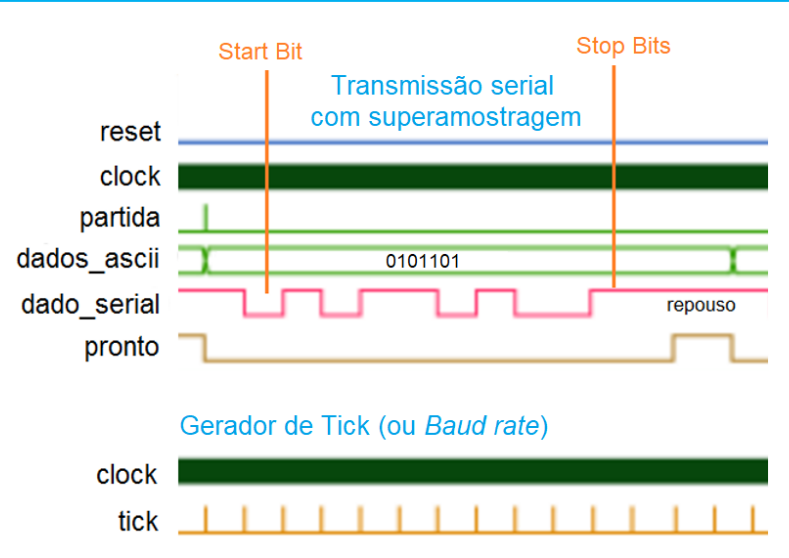

Figura 3 – Principais sinais para a transmissão serial com superamostragem.

A implementação da superamostragem pode ser realizada com a modificação da máquina de estados da unidade de controle, de forma a incluir um estado de espera de ocorrência do sinal de *tick*. A figura 4 apresenta o diagrama de transição de estados. Compare com o diagrama de transição de estados do projeto base, estudado na Atividade 1.

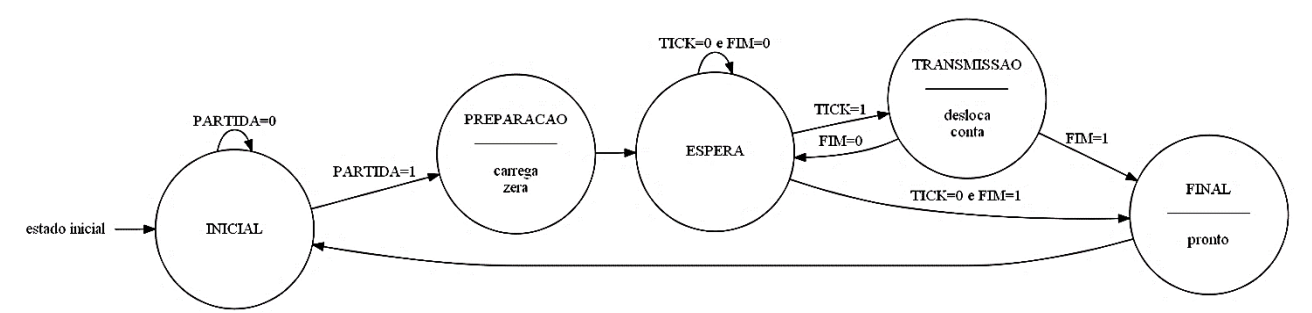

Figura 4 – Diagrama de transição de estados para aplicação da superamostragem na transmissão serial.

- f) Defina as constantes nos diversos componentes VHDL do projeto do circuito para uma taxa de transmissão de 115.200 *bauds* e configuração de transmissão 7E2.
- g) Documente o projeto do grupo. <u>DICA</u>: anexe as saídas das ferramentas *RTL Viewer* (figura 5) e *State Machine Viewer* editadas para completar as informações de funcionamento.

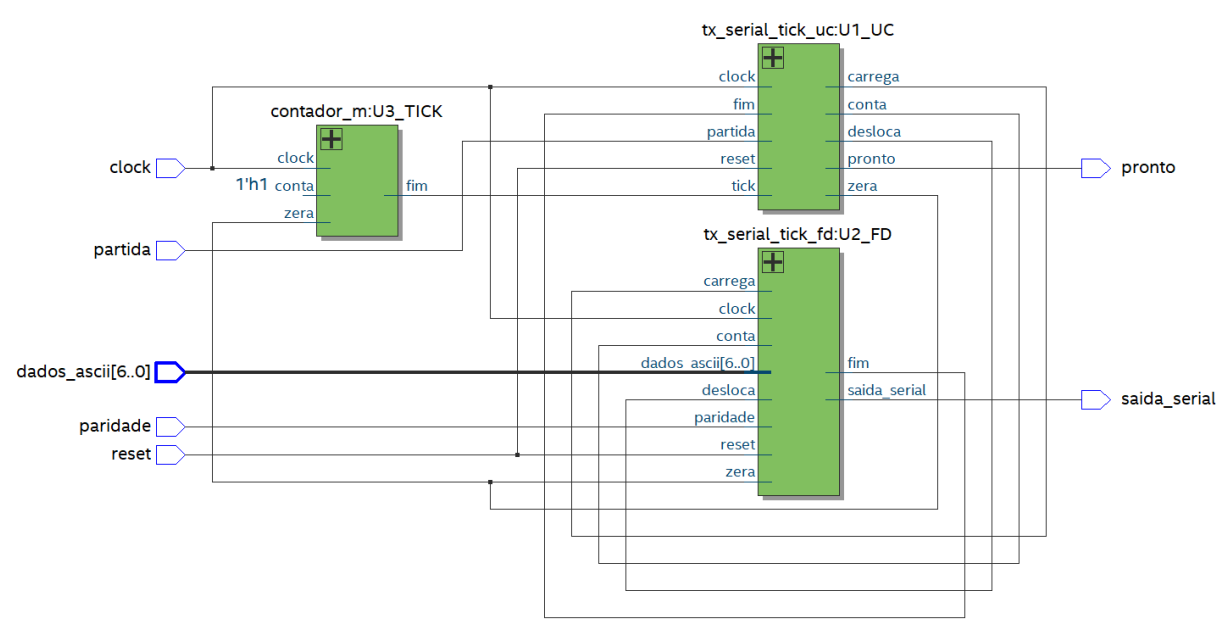

Figura 5 - Exemplo de saída da ferramenta RTL Viewer para o fluxo de dados do projeto.

- h) Defina os <u>casos de testes</u> que devem ser executados para assegurar o correto funcionamento do circuito. Se julgar necessário, defina alguns sinais de depuração. Estes sinais de depuração podem ser designados aos *leds* da placa FPGA e monitorados remotamente pela imagem fornecida pela *webcam*.
- i) Simular o funcionamento do projeto e anexar as formas de onda obtidas no Planejamento. <u>DICA</u>: para simulação do circuito, usar uma relação de 10 *clocks* por *tick* devido à limitação do tempo de simulação no Intel Quartus Prime. Na síntese do circuito final, volte o gerador de *tick* para o fator de divisão real.
- j) O circuito de transmissão serial modificado deve usar a seguinte designação de pinos.

| sinal                   | pino                                | pino FPGA                           | Blynk                    | Analog D | iscovery |
|-------------------------|-------------------------------------|-------------------------------------|--------------------------|----------|----------|
| CLOCK                   | CLK_50                              | M9                                  | _                        | -        | -        |
| RESET                   | GPIO_0_D0                           | N16                                 | V10                      | -        | -        |
| PARTIDA                 | GPIO_0_D1                           | B16                                 | V11                      | -        | -        |
| PARIDADE                | GPIO_0_D10                          | N21                                 | V20                      | -        | -        |
| DADOS_ASCII[06]         | GPIO_0_D9,<br>D8,D7,D6,<br>D5,D4,D3 | M21,M20,K22,<br>K21,K20,<br>D17,C16 | V80<br>( <i>slider</i> ) | -        | -        |
| PRONTO                  | led LEDR0                           | AA2                                 | -                        | -        | -        |
| SAIDA_SERIAL *<br>(CH1) | GPIO_1_D27                          | F15                                 | -                        | Scope    | CH1      |
| SAIDA_SERIAL            | GPIO_1_D4                           | A13                                 | V77<br>(terminal UART)   | -        | -        |

(\*) designação a ser usada para verificação da forma de onda.

k) Submeter o novo arquivo QAR (exp2\_tick\_txby.qar) junto com o Planejamento do grupo.

### **1.3. Atividade 3 – Implementação do Projeto na Placa FPGA DEO-CV**

Neste item vamos implementar, no Laboratório Digital, o projeto do circuito de transmissão serial modificado na placa FPGA DE0-CV.

- Inicialmente, designar o sinal de saída do circuito SAIDA\_SERIAL para ser ligado na ferramenta Scope (osciloscópio) do Analog Discovery.
- m) Programar o circuito modificado na placa DE0-CV, usando a infraestrutura de acesso remoto do LabEAD.
- n) Execute o teste de funcionamento do circuito para a taxa de 115.200 *bauds*, aplicando os casos de teste definidos no Planejamento.
- o) Use a ferramenta Scope do Analog Discovery para a visualização do sinal de saída serial para fins de depuração. Adicione figuras com as saídas das ferramentas no Relatório.
   DICA: Para esta atividade, é preciso usar os recursos de acesso à bancada remota via AnyDesk.
- p) Se as formas de onda forem validadas, mude a designação do sinal de saída para o pino da GPIO ligado no ESP8266.
- q) Programe o circuito modificado na placa DE0-CV.
- r) Execute o teste de funcionamento do circuito, aplicando mais um avez os casos de teste definidos no Planejamento.
- s) Verifique o funcionamento do circuito, observando as saídas apresentadas no Terminal remoto do projeto no Blynk.
- t) Colete imagens da tela do projeto do Blynk e documente o funcionamento do projeto no Relatório.
- u) Submeter o arquivo QAR do projeto (exp2\_tick\_txby.qar) junto com o Relatório.

#### 1.4. Atividade 4 – Desafio

Neste item deverão ser estudados e implementados alguns melhoramentos no circuito de transmissão serial na placa DE0-CV.

- v) Uma **modificação** no projeto do circuito de transmissão serial assíncrona será proposta pelo professor. Estude esta modificação e verifique qual parte do projeto deve ser alterado.
- w) Implemente o circuito no Intel Quartus Prime e sintetize-o na placa FPGA DE0-CV. Documente a designação de pinos adotada e alterações no projeto do Blynk.
- x) Documente os resultados obtidos nos testes experimentais realizados.
- y) Submeter o arquivo QAR do projeto do desafio (exp2 desafio txby.qar) junto com o Relatório.

## **2. BIBLIOGRAFIA**

- ALMEIDA, F.V. de; SATO, L.M.; MIDORIKAWA, E.T. Tutorial para criação de circuitos digitais em VHDL no Quartus Prime 16.1. Apostila de Laboratório Digital. Departamento de Engenharia de Computação e Sistemas Digitais, Escola Politécnica da USP. Edição de 2017.
- ALTERA. DEO-CV User Manual. 2015.
- ALTERA. Quartus Prime Introduction Using VHDL Designs. 2016.
- ALTERA. Quartus Prime Introduction to Simulation of VHDL Designs. 2016.
- CCITT Fifth Plenary Assembly. Green Book. Vol. VIII, Geneve, December 1972.
- D'AMORE, R. VHDL descrição e síntese de circuitos digitais. 2ª edição, LTC, 2012.
- Electronic Industries Association. Interface Between Data Terminal Equipment and Data Communication Equipment Employing Serial Date Interchange EIA-RS-232-C, Washington, August 1969.
- HELD, G. Understanding Data Communications. 6th ed., New Riders, 1999.
- MIDORIKAWA, E.T. **Metodologia de Projeto com Dispositivos Programáveis**. Apostila de Laboratório Digital. PCS-EPUSP, 2016.
- PCS-EPUSP. Conceitos de Comunicação Serial Assíncrona. Apostila de Laboratório Digital. 2019.
- TOCCI, R. J.; WIDMER, N.S.; MOSS, G.L. Sistemas Digitais: Princípios e Aplicações. Prentice-Hall, 11<sup>a</sup> ed., 2011.
- WAKERLY, John F. Digital Design Principles & Practices. 4th edition, Prentice Hall, 2006.

## **3. EQUIPAMENTOS NECESSÁRIOS**

- 1 computador com software Intel Quartus Prime.
- 1 dispositivo Analog Discovery da Digilent.
- 1 placa de desenvolvimento FPGA DE0-CV com o dispositivo Cyclone V 5CEBA4F23C7N.
- 1 kit Lab do LabEAD (para implementação do acesso remoto).

#### Histórico de Revisões

E.S.G. e F.N.A/2001 - revisão E.T.M./2004 - revisão E.T.M./2005 - revisão E.T.M./2008 - revisão E.T.M./2011 - revisão E.T.M./2012 - revisão E.T.M./2013 - revisão da parte experimental E.T.M./2014 - revisão E.T.M./2015 - revisão do texto E.T.M./2016 - revisão E.T.M./2017 - revisão E.T.M./2018 - revisão E.T.M./2019 - revisão E.T.M./2020 - revisão e reorganização da experiência para acesso remoto.

## **Apêndice:**

## Configuração do Projeto do Blynk

Use o projeto do Blynk criado na experiência anterior, de forma a reutilizar o Auth Token. Inicialmente, remova o *widget* de botão, selecionando o objeto e deslizando até o ícone de reciclagem. A figura 6 ilustra esta etapa.

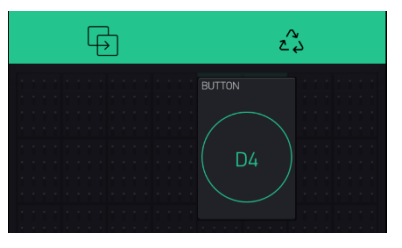

Figura 6 – Reciclagem do botão da experiência anterior.

O projeto do Blynk para esta experiência inclui um conjunto de widgets apresentado na figura 7 abaixo.

| (🕞 teste1       | $\bigcirc$ | $\oplus$ | $\triangleright$ |
|-----------------|------------|----------|------------------|
| TERMINAL LABEAD |            |          | V0               |
|                 |            |          |                  |
|                 |            |          |                  |
| Type here       |            |          |                  |
| TERMINAL UART   |            |          | V77              |
|                 |            |          |                  |
|                 |            |          |                  |
| Type here       |            |          |                  |
| DADO ASCI       |            |          |                  |
|                 | PARI       | DADE     |                  |
|                 |            | V20      |                  |
|                 |            |          |                  |
| •               |            |          |                  |

Figura 7 – Imagem da tela do projeto do Blynk para a experiência de Transmissão Serial Assíncrona.

A tabela 1 abaixo apresenta uma relação dos *widgets* e respectivas configurações.

| Tipo de <i>widget</i> | Identificação   | Pino associado | Configuração do widget                                       |  |
|-----------------------|-----------------|----------------|--------------------------------------------------------------|--|
| Terminal              | Terminal LabEAD | V0             | Cor escura                                                   |  |
| Terminal              | Terminal UART   | V77            | Cor clara                                                    |  |
| Slider                | Dado ASCII      | V80            | Intervalo de valores: 0 a 127<br>Decimals: #<br>Cor: Iaranja |  |
| Botão                 | Reset           | V10            | 0→1 / Switch<br>Cor: vermelho                                |  |
| Botão                 | Partida         | V11            | 0→1 / Switch<br>Cor: azul                                    |  |
| Botão                 | Paridade        | V20            | 0→1 / Switch<br>Cor: verde                                   |  |

A figura 7 abaixo resume as configurações dos *widgets* do projeto.

Prestem atenção nas configurações de cada elemento, pois é muito importante que não haja enganos para garantir o pleno funcionamento do projeto.

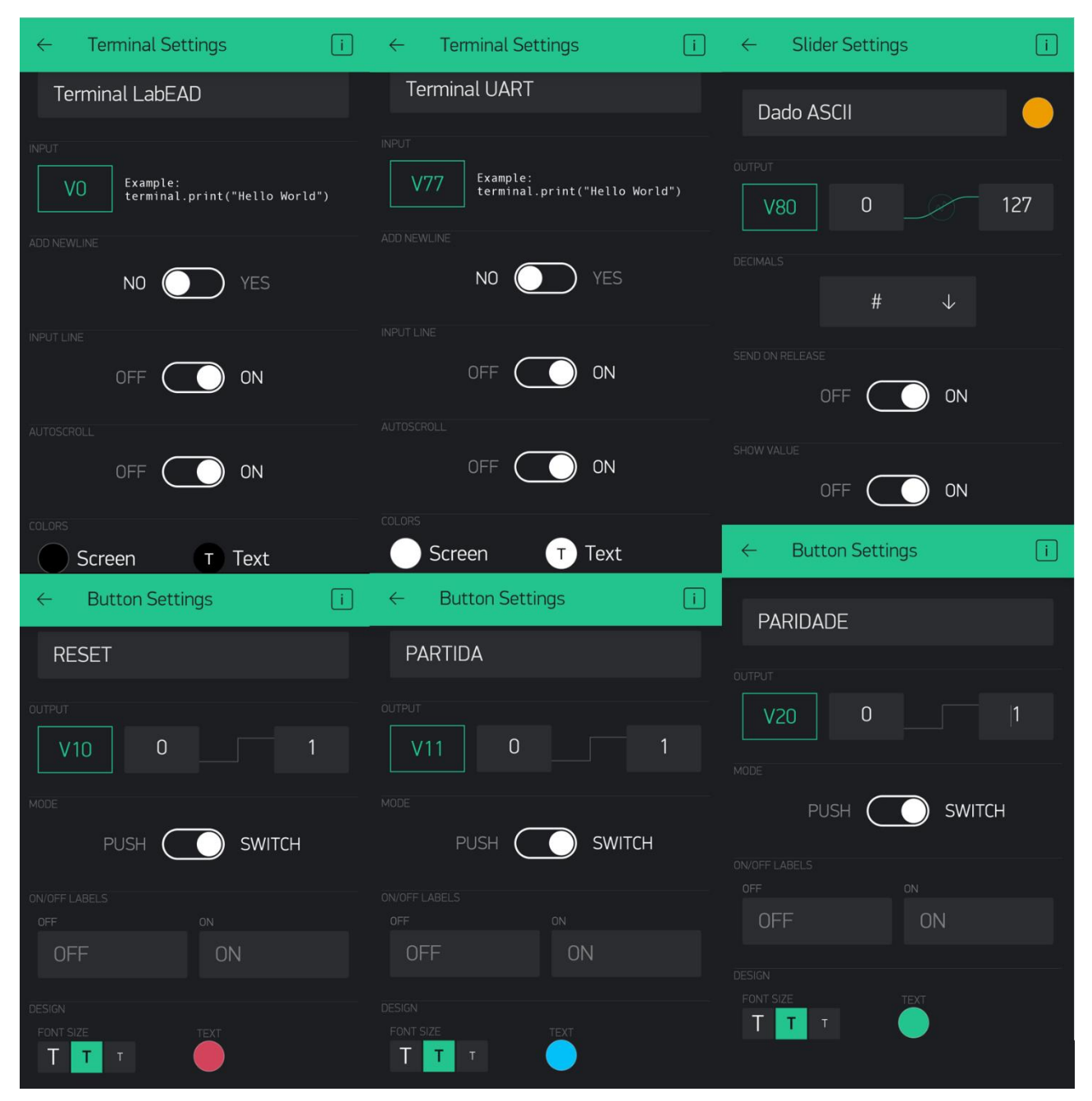

Figura 7 - Resumo das configurações dos widgets usados na experiência de Transmissão Serial Assíncrona.